#### **BAB IV**

#### HASIL DAN PEMBAHASAN

# **4.1 Umum**

Pembahasan yang dilakukan pada penelitian ini mengenai perancangan, instalasi jaringan hingga analisis kualitas jaringan WLAN untuk layanan *video conference* yang dirancang pada jaringan *Local Area Network* (LAN). Adapun beberapa tahap pembahasan dan analisis yang dilakukan:

- 1) Perancangan, instalasi, hingga pengujian sistem
- 2) Melakukan perhitungan dan pengambilan data kualitas jaringan WLAN untuk layanan *video conference* yang telah dirancang, meliputi *delay end-to-end*, *packet loss*, dan *throughput* melalui teoretis dan pengamatan.
- 3) Membandingkan nilai perhitungan dan hasil pengukuran dengan standar yang dikeluarkan oleh ITU-T G 1010.

#### 4.2 Pembahasan

Dalam perancangan sistem *Video Conference* pada *Wireless Local Area Network* (WLAN) yang akan diteliti dalam penelitian ini disesuaikan dengan metode penelitian dan tinjauan pustaka. Proses yang digunakan terdiri dari 2 proses, yakni perancangan blok diagram dan instalasi perangkat keras hingga perangkat lunak.

### 4.2.1 Perancangan Blok Diagram

Perancangan blok diagram berisi tentang komponen-komponen dari sistem yang dibuat dan hubungannya. Pada dasarnya blok diagram sistem terdiri dari 3 bagian, yakni media *server* atau *server* sebagai penyedia layanan *video conference* kemudian jaringan sebagai media penghubung hingga pengguna sebagai penikmat layanan *video conference*.

Gambar 4.1 menunjukkan konfigurasi dasar jaringan pada penelitian *video conference* menggunakan WLAN. Pada sisi pengguna terpasang laptop atau *personal computer* yang terdapat NIC (*Network Interface Card*) yang digunakan untuk bisa terhubung dengan *Access Point* (AP) 1 ataupun *Access Point* (AP) 2 yang terhubung dalam jaringan WLAN. Pada sisi server penyedia layanan *video conference* terdapat media server dan *router*.

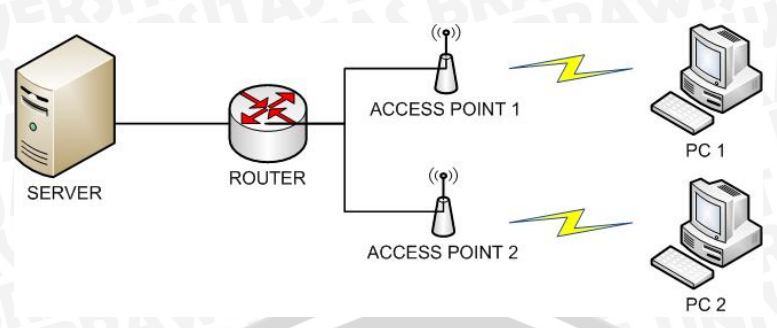

Gambar 4.1 Blok Diagram Instalasi Perangkat Keras Video Conference pada WLAN Sumber: Perancangan

Kegunaan dari masing-masing perangkat keras dalam blok diagram tersebut ditunjukkan pada tabel 4.1.

| No | Perangkat Keras              | Kegunaan                                                                             |  |  |
|----|------------------------------|--------------------------------------------------------------------------------------|--|--|
| 1  | Media Server (PC Server)     | Penyedia layanan Video Conference                                                    |  |  |
| 2  | Router                       | Pengatur jalannya data dan proses switching                                          |  |  |
| 3  | Access Point (AP)            | Perangkat yang digunakan untuk membuat koneksi <i>wireless</i> pada sebuah jaringan. |  |  |
| 4  | Komputer User                | Menerima call conference                                                             |  |  |
| 5  | Network Interface Card (NIC) | Mengirim dan menerima aliran data dalam jaringan kabel pada komputer                 |  |  |
| 6  | Kabel UTP                    | Menghubungkan perangkat dengan konektor<br>RJ-45                                     |  |  |
| 7  | UPS GU                       | Cadangan energi untuk mengatasi trip atau electrical failure.                        |  |  |
|    | Sumber: Perancangan          |                                                                                      |  |  |

| Tabel 4.1 K | egunaan Perar | ngkat Keras p | oada WI | LAN |
|-------------|---------------|---------------|---------|-----|
|-------------|---------------|---------------|---------|-----|

Penelitian ini menggunakan peralatan dan perangkat keras dengan spesifikasi tertentu untuk mendapatkan kinerja yang baik (koneksi tidak lambat, proses tidak memakan waktu lama, dan handal). Spesifikasi yang digunakan untuk masing-masing perangkat keras tersebut adalah sebagai berikut,

a. Media Server (PC Server)

HP Proliant Server adalah tipe yang digunakan sebagai *media server* pada penelitian ini. Server yang digunakan pada penelitian ini adalah HP Proliant *Server* ML110G7-SATA. Gambar server dan spesifikasi pada penelitian ditunjukkan pada Lampiran 1

b. Router

Router yang digunakan pada penelitian ini berfungsi sebagai perangkat *switching*, dimana router yang digunakan terletak di Laboratorium Dasar Komputasi dan Jaringan. Spesifikasi dan gambar alat ditunjukkan pada Lampiran 1

#### c. Access Point (AP)

Access Point (AP) yang digunakan pada penelitian ini adalah TP-LINK Model TL WA701ND. Access Point berfungsi membangun koneksi internet berbasis Wireless pada suatu jaringan yang dirancang. Spesifikasi dan gambar alat ditunjukkan pada Lampiran 1

d. Komputer User

Komputer *user* sebagai penikmat layanan *video conference* yang akan di-*install* perangkat lunak, yakni MyPhone3. Spesifikasi komputer yang dipakai dan di-*install* pada penelitian ini ditunjukkan pada Lampiran 1

e. Network Interface Card (NIC)

Spesifikasi NIC yang digunakan dalam penelitian ini terdapat 2 jenis, yakni NIC pada media *server* dan NIC pada komputer *user*. Spsesifikasi NIC pada media *server* ditunjukkan pada Lampiran 1, sedangkan NIC pada komputer user sudah terpasang *built-up*.

f. Kabel Unshielded Twisted Pair (UTP) dan Konektor RJ-45

Kabel UTP yang digunakan dalam penelitian ini memiliki konfigurasi cross, karena digunakan untuk menghubungkan perangkat *media server* dengan router Laboratorium Komputasi dan Jaringan dan PPTI UB (perangkat tidak sejenis). Adapun spesifikasinya ditunjukkan pada Lampiran 1

g. UPS

Perangkat UPS adalah perangkat tambahan yang harus dimiliki *server* untuk mengatasi perubahan tegangan yang mungkin terjadi. Selain itu, UPS juga mampu memberikan cadangan energi yang cukup saat pemutusan listrik terjadi dalam waktu singkat. Untuk memberikan layanan optimal, UPS memiliki spesifikasi minimal ditunjukkan Lampiran 1

#### 4.2.2 Instalasi Perangkat Keras dan Lunak pada Sisi Server

Pada langkah ini dilaksanakan instalasi perangkat keras sesuai dengan perancangan blok diagram dan perangkat lunak yang dibutuhkan masing-masing perangkat untuk melaksanakan fungsinya pada sisi *server*.

a. Instalasi Perangkat Keras

Instalasi perangkat keras dilakukan untuk menghubungkan masing-masing perangkat keras dengan media fisik untuk dapat menjadi satu jaringan yang terhubung. Perangkat keras pada sisi *server* antara lain, pc *server* dan router. Instalasi perangkat keras dimulai dari pemasangan *server* dan rak *server*. Langkahlangkah dalam memasang *server* dan raknya adalah sebagai berikut,

- 1) Pemiihan ruangan yang tepat untuk peletakan *server* dan rak *server* sangat penting. Pemilihan penempatan ruang *server* tersebut harus memiliki pendingin ruangan atau *Air Conditioner* (AC) agar tidak menyebabkan *overheat* pada perangkat server.
- 2) Peletakan rak server pada tempat yang diinginkan

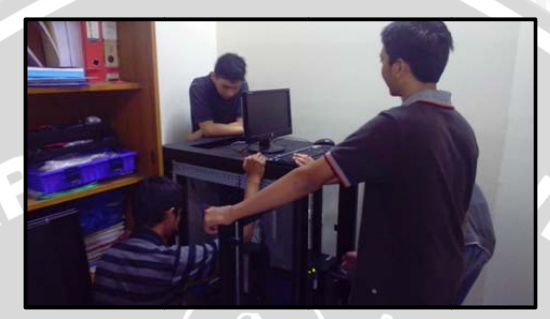

Gambar 4.2 Perakitan server, perangkat server serta perangkat pendukung dan peletakan server Sumber: Perancangan

- 3) Pemasangan stop kontak terdekat
- 4) Proses instalasi UPS kemudian instalasi pc server (sambungan listrik)

Kemudian perangkat keras yang dipasang selanjutnya adalah router dan penarikan kabel dari router hingga *server*. Router yang digunakan dalam penelitian ini adalah milik Laboratorium Komputasi dan Jaringan. Langkah yang perlu dilakukan adalah penarikan kabel dari router menuju *server*. Langkah-langkah yang dilakukan adalah sebagai berikut,

- 1) Perhitungan panjang kabel UTP yang dibutuhkan dari router hingga server
- 2) Perkiraan setiap lekukan bidang peletakan kabel UTP dan beri kelebihan ukuran agar tidak terlalu ketat
- 3) Pengecekan konektivitas kabel dengan *command ping* antara 2 komputer terlebih dahulu untuk memastikan kehandalan kabel
- 4) Konfigurasi kabel UTP dengan cross
- 5) Pengecekan command ping dari 1 komputer dengan komputer 1 yang lain
- 6) Pengecekan kehandalan kabel dan panjang kabel
- 7) Penghubungan dan pemasangan kabel ke router hingga turun ke server.
- b. Instalasi Perangkat Lunak

Instalasi perangkat lunak terkait pemasangan perangkat lunak pada server, baik operating system maupun streaming media server. Langkah-langkah pemasangan

perangkat lunak *operating system* pada *server* menggunakan CentOS 6 ditunjukkan sebagai berikut,

- 1) Penghidupan PC server.
- 2) *Booting* CentOS 6.4 DVD pada *DVD-drive* pc *server*. Pilih "Install or upgrade an existing system"

| E R                          | Helcome to Centifs 6.41         Pustall or upgrode an existing system         Install system with basic video driver         Rescue installed system         Boot from local drive         Rescue installed system         Press (Tab) to edit options         Automatic boot in 50 seconds         Stores 66         UNTerprise Operating System |                                                                                                    |
|------------------------------|----------------------------------------------------------------------------------------------------|----------------------------------------------------------------------------------------------------|
| Ga                           | umbar 4.3 Tampilan Awal CentOS 6<br>Sumber: Perancangan                                                                                                    | The second second secon |
| 3) Lewati installation media | test dengan cara klik "Skip"                                                                                                    | 7                                                                                                    |
| Helcome to CentUS f          | Disc Found<br>To begin testing the media before<br>installation press OX.<br>Choose Skip to skip the media test<br>and start the installation.<br>OK<br>Skip<br>Skip                                                                                                    | SCRED                                                                                                    |
|                              | Gambar 4.4 Skip Media Test<br>Sumber: Perancangan                                                                                                    |                                                                                                    |
| 4) Pilih "Next" pada Welcom  | e Screen CentOS 6                                                                                                    |                                                                                                    |
|                              |                                                                                                    |                                                                                                    |
| G                            | ambar 4.5 Tampilan Awal CentOS<br>Sumber: Perancangan                                                                                                    | AUNIVER                                                                                                    |

5) Pilih pilihan bahasa kemudian tekan "Next"

| Ansone (ranges)                |  |
|--------------------------------|--|
| Assamese (অসমিয়া)             |  |
| Bengali (वारमा)                |  |
| Bengali(India) (वरला ( चावड )) |  |
| Вијоагјар (Български)          |  |
| Catalan (Català)               |  |
| Chinese(Simplified) (中文 (當体) ) |  |
| Chinese(Traditional) (中文(正體))  |  |
| Creatian (Hrvatski)            |  |
| Czech (Čeština)                |  |
| Danish (Dansk)                 |  |
| Dutch (Nederlands)             |  |
| English (English)              |  |
| Estonian (eesti keel)          |  |
| Finnish (suomi)                |  |
| French (Français)              |  |
| German (Deutsch)               |  |
| Greek (Ελληνικά)               |  |
| Gujarati (gyztdl)              |  |
| Hebrew (עברית)                 |  |
| Hindi (形式)                     |  |
| Hungarian (Magyar)             |  |
| Icelandic (Icelandic)          |  |
| tloko (tloko)                  |  |
| independent för den selek      |  |

- Gambar 4.6 Pilihan Bahasa Sumber: Perancangan
- 6) Pilih pilihan tampilan keyboard kemudian tekan "Next"

7

|                                    | Select the appropriate keyboard for the system.                                                                                                    |                  |
|------------------------------------|----------------------------------------------------------------------------------------------------|------------------|
|                                    | Danish                                                                                                    |                  |
|                                    | Danish (latin1)<br>Dutch                                                                                                    |                  |
|                                    | Dvorak<br>Estonian                                                                                                    |                  |
|                                    | Finnish<br>Finnish (latin1)                                                                                                    |                  |
|                                    | Prench (Jatin1)                                                                                                    |                  |
|                                    | French (pc)<br>French (pc)                                                                                                    |                  |
|                                    | German<br>German (latin1 w/ no deadkeys)                                                                                                    |                  |
|                                    | German (latin1)<br>Greek                                                                                                    | -                |
|                                    | Hungarian<br>Hungarian (101 key)                                                                                                    |                  |
|                                    | Icelandic<br>Italian                                                                                                    |                  |
|                                    | Ralier (UPV)<br>Ralier (I2)                                                                                                    |                  |
|                                    | Korean<br>Latin American                                                                                                    | -                |
|                                    | <b>4</b> B                                                                                                    | ack Next         |
|                                    |                                                                                                    |                  |
|                                    | Gambar 4 7 Pilihan Keyboard                                                                                                    |                  |
|                                    | Sumber: Perancangan                                                                                                    |                  |
|                                    | Sumber. Perancangan                                                                                                    |                  |
|                                    |                                                                                                    |                  |
|                                    |                                                                                                    |                  |
| ) Karena menggunaka                | in <i>hard drive</i> pada pc, pilih "Basic                                                                                                    | Storage Devices" |
|                                    |                                                                                                    | J                |
|                                    |                                                                                                    | •                |
| Basic                              | Storage Devices                                                                                                    |                  |
| this is p                          | if upgrades to typical types of storage devices. If you're not sure wrich option is right for you, obtably it.                                                                                                 |                  |
| Specia<br>O Installs o<br>you to a | Ilized Storage Devices<br>r upgrades to enterprise devices such is Storage Area Networks (SANs). This option will allow<br>di FGel / ISCSI / IFCP disks and to filter out devices the installer should ignore. |                  |
|                                    |                                                                                                    |                  |
|                                    |                                                                                                    |                  |
|                                    |                                                                                                    |                  |
|                                    |                                                                                                    |                  |
|                                    |                                                                                                    |                  |
|                                    |                                                                                                    |                  |
|                                    |                                                                                                    |                  |
|                                    |                                                                                                    |                  |
|                                    |                                                                                                    |                  |
|                                    |                                                                                                    |                  |
|                                    |                                                                                                    |                  |
|                                    |                                                                                                    |                  |
|                                    |                                                                                                    |                  |
|                                    |                                                                                                    | text € Sack      |
|                                    |                                                                                                    |                  |
|                                    | Gambar 4.8 Instalasi Perangkat                                                                                                    |                  |
|                                    | Sumber: Perancangan                                                                                                    |                  |
|                                    | Sumber. i eruneungun                                                                                                    |                  |
|                                    |                                                                                                    |                  |

 Apabila muncul seperti di bawah ini, centang "Apply my choice to all devices with undetected partitions or filesystems". Kemudian pilih "Yes, discard any data".

|            | Storage Device Warning                                                                                                    |
|------------|----------------------------------------------------------------------------------------------------|
|            | The storage device below may contain data.                                                                                                    |
|            | VMware, VMware Virtual S<br>30720.0 MB pci-0000:00:10.0-scsi-0:0:00                                                                                                    |
|            | We could not detect partitions or filesystems on this device.                                                                                                    |
|            | This could be because the device is <b>blank</b> , <b>unpartitioned</b> , or <b>virtual</b> . If not,<br>there may be data on the device that can not be recovered if you use it in this<br>installation. We can remove the device from this installation to protect the data. |
|            | Are you sure this device does not contain valuable data?                                                                                                    |
|            | ☑ Apply my choice to all devices with undetected partitions or filesystems                                                                                                    |
|            | Yes, discard any data No, keep any data                                                                                                    |
|            |                                                                                                    |
|            | 🗰 Back 📫                                                                                                    |
|            | (#Back )                                                                                                    |
| Gar<br>Sar | nbar 4.9 Pesan Warning Error<br>Sumber: Perancangan                                                                                                    |
| Bar<br>S   | nbar 4.9 Pesan Warning Error<br>Sumber: Perancangan                                                                                                    |
| iar<br>S   | nbar 4.9 Pesan Warning Error<br>Sumber: Perancangan                                                                                                    |
| Gar        | nbar 4.9 Pesan Warning Error<br>Sumber: Perancangan                                                                                                    |

9) Isi nama dari server (hostname), kemudian klik "Configure Network"

Please na hostname network

Configure Network

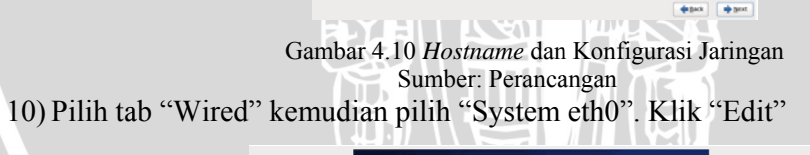

| network.                 | omputer on a   |                  |           |  |
|--------------------------|----------------|------------------|-----------|--|
| ame: server1.example.com |                |                  |           |  |
|                          |                |                  |           |  |
|                          |                |                  |           |  |
|                          | Netw           | ork Connections  |           |  |
|                          | Wired Wireless | Mobile Broadband | VPN 💌 DSL |  |
|                          | Name           | Last Used        | Add       |  |
|                          | System eth0    | never            | Edit      |  |
|                          |                |                  | Delete    |  |
|                          |                |                  |           |  |
|                          |                |                  |           |  |
|                          |                |                  |           |  |
|                          |                |                  | Close     |  |
|                          |                |                  |           |  |
|                          |                |                  |           |  |
|                          |                |                  |           |  |
|                          |                |                  |           |  |
| gure Network             |                |                  |           |  |
|                          |                |                  |           |  |

Gambar 4.11 Koneksi Jaringan Sumber: Perancangan 11) Centang "Connect automatically". Pilih tab "Ipv4 Settings". Pilih "Manual" pada kolom "Method". Kemudian masukkan IP *address, netmask, gateway* hingga DNS yang diberikan *provider*. Klik "Add". Kemudian klik "Apply".

| Please name this computer the                               | st. The                                                                                                    |
|-------------------------------------------------------------|----------------------------------------------------------------------------------------------------|
| Hostname: [server1.example.com                              |                                                                                                    |
|                                                             |                                                                                                    |
|                                                             | Connection gate<br>Connect gatematically<br>Connect gatematically<br>Wreed Bio21x Security Pre4 Settings<br>Hethod: Manual<br>Address Netmaak Gateway<br>Delsee<br>DbS servers: 8.8.8.8.8.44                                                                                                    |
| Configure Meteory                                           | Search domain:<br>District even to<br>20 Require IIV4 addressing for this connection to complete<br>Bodes                                                                                                    |
|                                                             | Available to all users     Cancel Assy.     Assault                                                                                                    |
|                                                             | Gambar 4.12 Pengisian IP                                                                                                    |
|                                                             | Sumber: Perancangan                                                                                                    |
| - Please pame this commu                                    |                                                                                                    |
| hostname identifies the or<br>Hostname: server1.example.com | onputer on a                                                                                                    |
|                                                             |                                                                                                    |
| Configurasi jaringan telah se                               | Contract getormatically         View Balance         View Balance         Address         Address         View Balance         Address         Address         Addres         Addres                                                                                                    |
| Please name this computer.                                  | The control of the control of the co |
| Hostnum: server1.example.com                                |                                                                                                    |
|                                                             |                                                                                                    |
| Configure Network                                           |                                                                                                    |
| A BRANNER                                                   |                                                                                                    |
| PLAS BY 50A                                                 | amoar 4.14 Server telan slap<br>Sumber: Perancangan                                                                                                    |

Setelah proses instalasi operating system selesai, maka langkah selanjutnya

adalah instalasi perangkat lunak untuk media server. Pada penelitian ini menggunakan aplikasi OpenMCU. Aplikasi OpenMCU bersifat freeware dengan kapasitas maksimal 12 pengguna.

Langkah-langkah dalam memasang OpenMCU adalah sebagai berikut,

- 1) Unduh *file master* aplikasi OpenMCU melalui jaringan internet pada link: http://openmcu.ru/public/OpenMCU-ru/Windows/
- 2) Kemudian pilih *file* openmcu-ru-3.46.8-win32 setup.exe (18 M)
- 3) Tunggu sampai file master ter-unduh dengan sempurna
- 4) Instal file master aplikasi OpenMCU
- 5) Ketika Welcome Screen muncul, klik "Accept"
- 6) Pilih lokasi direktori untuk memasang OpenMCU dengan cara klik "Browse" untuk memilih direktori dan klik "Next" untuk lanjut.
- 7) Klik "Next" untuk menuju proses instalasi.
- 8) Tunggu proses instalasi selesai dan klik "Finish" Kemudian untuk menjalankan aplikasi OpenMCU, maka langkah-langkah yang dilakukan adalah sebagai berikut,
- 1) Buka file aplikasi dengan cara klik "OpenMCU-ru in debug mode"
- 2) Pada menu toolbar, klik "File" kemudian pilih "Control"
- 3) Sesaat kemudian akan muncul aplikasi OpenMCU pada halaman browser
- 4) Pada menu toolbar, klik "Setting", pilih menu H.323
- 5) Kemudian pilih sub menu "Audio Codec (Receive & Transmit)" dan uncheck semua codec kecuali G.711
- 6) Lakukan hal yang sama pada sub menu "Video Codec (Receive & Transmit)" uncheck semua codec kecuali H.264
- 7) Pada menu toolbar, klik "Control" dan pilih "Room" dan pilih room101" (Room 101 dapat diganti sesuai nama room yang diinginkan) dengan tekan "Create"
- 8) Pada menu toolbar, klik "Control" dan pada sub menu pilih "Invite" tulis nomor IP tujuan yang akan digunakan sebagai Video Conference dengan catatan bahwa laptop dengan IP tujuan telah terinstal aplikasi MyPhone3 dan juga kondisi MyPhone3 telah muncul di menu Windows

#### 4.2.3 Instalasi Perangkat Keras dan Lunak pada Sisi Pengguna

Pada langkah ini dilaksanakan instalasi perangkat keras sesuai dengan perancangan blok diagram dan perangkat lunak yang dibutuhkan masing-masing perangkat untuk melaksanakan fungsinya pada sisi pengguna.

a. Instalasi Perangkat Keras

Instalasi perangkat keras dilakukan untuk menghubungkan masing-masing perangkat keras dengan media fisik untuk dapat menjadi satu jaringan yang terhubung. Pada sisi pengguna terdapat 2 macam perangkat keras, yakni *Access Point* (AP) dan laptop.

Laptop yang digunakan dalam penelitian ini adalah DELL tipe Inspiron N4050 dengan spesifikasi ditunjukkan Tabel 4.9.

| Spesifikasi | Keterangan                 |
|-------------|----------------------------|
| Processor   | Intel core i5              |
| RAM         | 4096 Mb                    |
| VGA         | Mobile Intel ® HD Graphics |
| NIC         | Realtek Gigabit Ethernet   |
| USB         | USB 2.0                    |

Tabel 4.2 Spesifikasi Laptop

Sumber: Perancangan

Kemudian Access Point (AP) yang digunakan adalah TP-LINK Model TL WA701ND. Untuk instalasi TP-LINK Model TL WA701ND langkah – langkah ditunjukan pada Lampiran 1.

b. Instalasi Perangkat Lunak

Instalasi perangkat lunak pada sisi pengguna terdapat 2 macam, yakni perangkat lunak MyPhone3 Wireshark. Aplikasi Wireshark adalah perangkat lunak yang digunakan untuk mengetahui aliran paket data yang melewati *interface* baik melalui *Network Interface Card* atau *Adapter Wireless*. Aplikasi MyPhone3 adalah perangkat lunak yang digunkan untuk dapat melakukan *video conference* yang berada pada sisi penguna. Langkah-langkah dalam memasang Wireshark ditunjukan pada Lampiran 1.

# 4.3 Pengujian

Pengujian yang dilakukan pada penelitian ini terdiri dari 2 jenis, yakni pengujian koneksi jaringan *server* hingga *user* melalui WLAN dan pengujian kegiatan *video conference* melalui WLAN. Pengujian dilakukan untuk memastikan koneksi telah terpasang dan komunikasi dapat dilakukan.

# 4.3.1 Pengujian Koneksi Jaringan Server hingga User melalui WLAN

Pengujian ini bertujuan untuk mengetahui koneksi antar perangkat, yakni dari *server* hingga *user* (laptop) sesuai dengan blok diagram pada gambar 4.1. Pengujian dilakukan dengan cara mengirimkan paket data dari laptop *user* menuju pc *server*.

a. Peralatan yang digunakan

Peralatan yang digunakan dalam pengujian koneksi jaringan server hingga user, antara lain:

- Laptop user (2 unit)
- Access Point (AP)
- b. Prosedur

Langkah-langkah dalam pengujian adalah sebagai berikut,

- Pengaturan alamat IP *server* pada NIC pertama dengan IP Public *Address* yang diberikan PPTI UB, yakni 175.45.187.2
- 2) Penghubungan laptop *user* dengan internet melalui *Access Point* (AP) dan pastikan berada pada jaringan WLAN

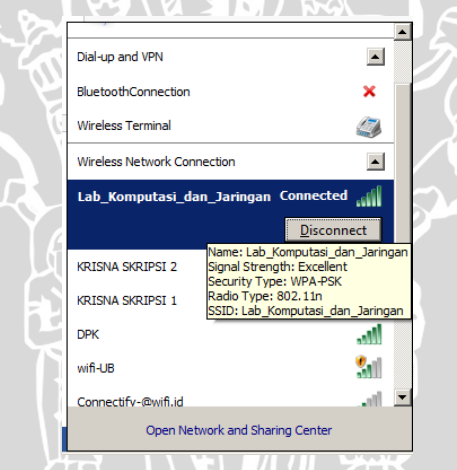

Gambar 4.15 Koneksi ke Access Point pada jaringan WLAN Sumber: Perancangan

- 3) Menjalankan terminal pada laptop user
- Pengetikan perintah ping dengan tujuan IP 175.45.187.2 dengan jumlah paket yang diinginkan kemudian "Enter"
- 5) Pengamatan terhadap hasil ping
- c. Hasil Pengujian

Hasil pengujian dapat dilihat pada gambar 4.51 yang berisi informasi perintah, alamat tujuan, jumlah paket dan hasil yang diterima.

Microsoft Windows [Version 6.1.7601] Copyright (c) 2009 Microsoft Corporation. All rights reserved. C:\Users\PANJI KRISNA>ping 175.45.187.2 Pinging 175.45.187.2 with 32 bytes of data: Reply from 175.45.187.2: Reply from 175.45.187.2: bytes=32 time=60ms bytes=32 time=77ms Reply time=77ms time=94ms Reply from 45.187. bytes=32 2: 187.2: bytes=32 time=127ms Reply from ing statistics for 175.45.187.2: Packets: Sent = 4, Received = 4, Lost = 0 Approximate round trip times in milli-seconds: Lost = 0 (0% loss), 127ms, Average = 89ms Minimum = 60ms, Maximum =

Gambar 4.16 PING menuju Destinasi

Sumber: Perancangan

Dan dari gambar tersebut, pengamatan dari hasil pengujian ini adalah:

- Jumlah paket yang dikirim adalah 4 hal ini dibuktikan oleh hasil *Packets Sent* = 4
- Jumlah paket yang diterima adalah 4 hal ini dibuktikan oleh hasil *Packets Received* = 4
- Packet Loss yang terjadi adalah 0% hal ini dibuktikan oleh hasil jumlah Received = Sent
- TTL yang ada sebanyak 128. 128 merupakan jumlah *node* maksimal yang bisa dilewati paket data.
- d. Kesimpulan Pengujian Koneksi

Berdasarkan hasil pengamatan pada gambar 4.16 , kesimpulan pengujian adalah *Server* dan *User* telah tersambung

#### 4.3.2 Pengujian Video Conference

Pengujian ini bertujuan untuk mengetahui komunikasi yang terjalin antar perangkat sehingga layanan *video conference* dapat dijalankan dan digunakan di disisi *user*. Pengujian dilakukan dengan cara panggilan *video call* menggunkan MyPhone3 Peralatan yang digunakan:

- a. Peralatan yang digunakan dalam pengujian koneksi jaringan *server* hingga *user*, antara lain:
  - Laptop user (2 unit)
  - Jaringan WLAN
  - Access Point (AP)
  - MyPhone3

### b. Prosedur

Langkah-langkah dalam pengujian adalah sebagai berikut,

- 1) Pengaturan alamat IP *server* pada NIC pertama dengan IP Public *Address* yang diberikan PPTI UB, yakni 175.45.187.2
- 2) Penghubungan laptop pengguna dengan internet melalui *Access Point* dan memastikan berada pada jaringan WLAN
- 3) Menjalankan aplikasi MyPhone3 dan Menjalankan Open MCU
- 4) Pastikan aplikasi MyPhone3 telah muncul pada home screen windows
- 5) Klik "Answer" untuk dapat terhubung dengan user lain.

#### 4.4 Hasil

Penelitian ini memiliki sistem komunikasi dua arah, yakni dari *user* menuju *user* melalui server. Pada proses pengambilan data dilaksanakan dengan menggunakan aplikasi Wireshark yang terletak pada sisi *user*.

# 4.4.1 Throughput

*Throughput* menunjukkan kecepatan penerimaan paket data yang diterima pengguna dengan benar. *Throughput* memiliki satuan byte/detik. Hasil pengamatan terhadap parameter *throughput* untuk setiap konfigurasi pada penelitian ditunjukkan oleh Tabel 4.3.

| No        | Throughput (Mbps)           Resolusi 704x576 |  |  |
|-----------|----------------------------------------------|--|--|
| 110.      |                                              |  |  |
| 1         |                                              |  |  |
| 2         | 0.775                                        |  |  |
| 3         |                                              |  |  |
| 4         | 0.773                                        |  |  |
| 5         | 00 12 EO.776 00                              |  |  |
| 6         | 0.778                                        |  |  |
| 7         | 0.772                                        |  |  |
| 8         | 0.773                                        |  |  |
| 9         | 0.780                                        |  |  |
| 10        | 0.769                                        |  |  |
| Rata-Rata | 0.7744                                       |  |  |

Tabel 4.3 Throughput

Kemudian jika Tabel 4.3 direpresentasikan ke dalam bentuk grafik hubungan antara percobaan video dengan *throughput* yang diterima ditunjukkan oleh Gambar 4.19

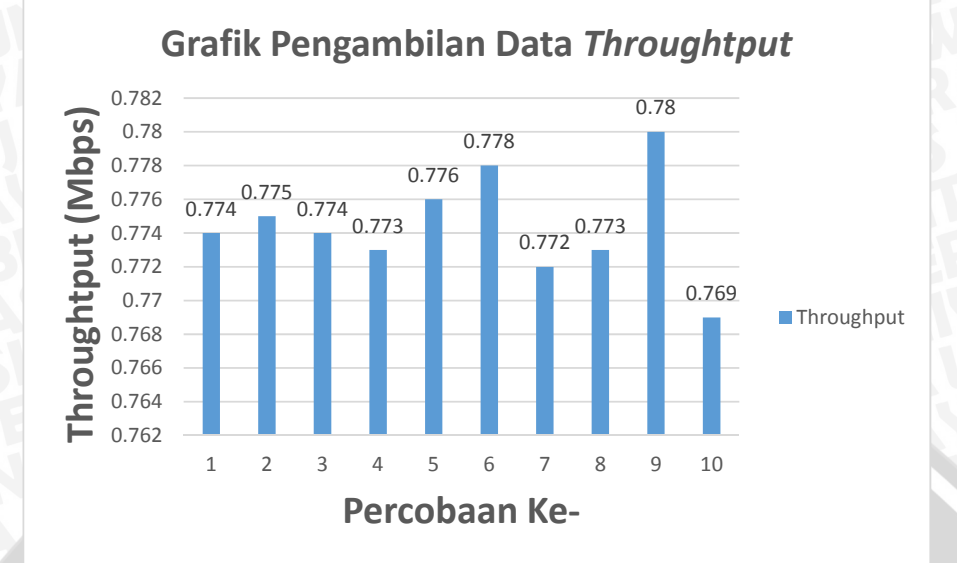

Gambar 4.17 Hubungan Percobaan Video dan Throughput

### 4.4.2 Delay End-to-End

Delay end-to-end menunjukkan besarnya waktu tunda mulai dari server yang terletak di Laboratorium Dasar Komputasi dengan User – User yang terhubung dengan server yang berada dalam satu jaringan. Hasil pengamatan terhadap delay end-to-end sistem video conference ditunjukkan oleh Tabel 4.4.

| No        | Delay end-to-end (ms)     |
|-----------|---------------------------|
| 110.      | Resolusi 704x576          |
| 1         | 12-451 (1≥57.15 (1)-4-35) |
| 2         | 53.64                     |
| 3         | 65.49                     |
| 4         | 61.03                     |
| 5         |                           |
| 6         | 59.94                     |
| 7         | 35.23                     |
| 8         | 40.2                      |
| 9         | 55.41                     |
| 10        | 60.72                     |
| Rata-Rata | 55.322                    |

Tabel 4.4 Delay end-to-end

Kemudian jika Tabel 4.4 direpresentasikan ke dalam bentuk grafik hubungan antara percobaan video dengan *delay end-to-end* yang diterima ditunjukkan oleh Gambar 4.18.

BRAWIJAYA

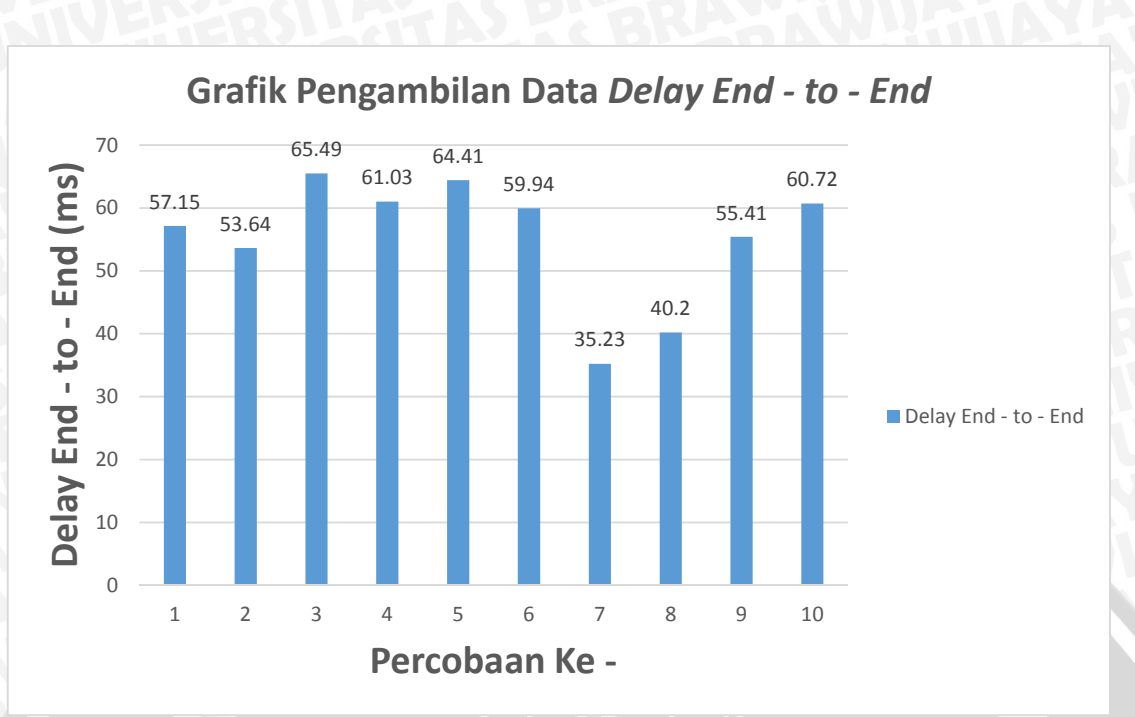

Gambar 4.18 Hubungan Percobaan Video dan Delay End-to-End

# 4.4.3 Packet Loss

*Packet Loss* pada penelitian menunjukkan nilai rasio dalam persen paket yang hilang dengan jumlah paket keseluruhan yang dikirimkan. Nilai *packet loss* pada sistem *video conference* penelitian ditunjukkan oleh Tabel 4.5.

| No        | Packet Loss (%)  |
|-----------|------------------|
| 110.      | Resolusi 704x576 |
| 1         | 0%               |
| 2         |                  |
| 3         | 0.02%            |
| 4         |                  |
| 5         | 0%               |
| 6         | 0.02%            |
| 7         | 0%               |
| 8         | 0.02%            |
| 9         | 0%               |
| 10        | 0%               |
| Rata-Rata | 0.006%           |

Tabel 4.5 Packet Loss

Kemudian jika Tabel 4.5. direpresentasikan ke dalam bentuk grafik hubungan antara percobaan video dengan *packet loss* yang diterima ditunjukkan oleh Gambar 4.19.

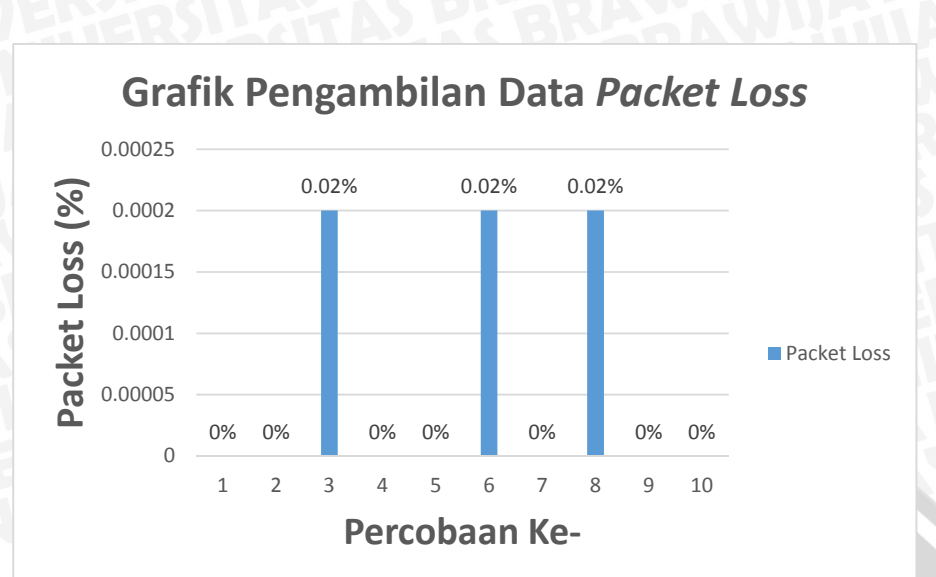

Gambar 4.19 Hubungan Percobaan Video dan Packet Loss

# 4.5 Data Sekunder

Pada bagian ini dihasilkan nilai-nilai parameter performansi jaringan (*delay end-to-end*, *throughput*, *packet loss*) berdasarkan perhitungan teoretis dan standar perangkat yang digunakan.

| Traffic •                     | Captured 4    | Displayed 4 | Displayed % < | Marked 4 | Marked % |
|-------------------------------|---------------|-------------|---------------|----------|----------|
| Packets                       | 18833         | 18833       | 100.000%      | 0        | 0.000%   |
| Between first and last packet | t 113.134 sec |             |               |          |          |
| Avg. packets/sec              | 166.467       |             |               |          |          |
| Avg. packet size              | 581.143 bytes |             |               |          |          |
| Bytes                         | 10944663      | 10944663    | 100.000%      | 0        | 0.000%   |
| Avg. bytes/sec                | 96740.915     |             |               |          |          |
| Avg. MBit/sec                 | 0.774         |             |               |          |          |

| Gambar 4.20 Hasil Summary Wireshark Pada Pengukuran Pertama |
|-------------------------------------------------------------|
|                                                             |

| Sumber: | Perancangan |
|---------|-------------|
|---------|-------------|

| Traffic 4                     | Captured 4    | Displayed 4 | Displayed % < | Marked 4 | Marked % |
|-------------------------------|---------------|-------------|---------------|----------|----------|
| Packets                       | 22214         | 22214       | 100.000%      | 0        | 0.000%   |
| Between first and last packet | 134.635 sec   |             |               |          |          |
| Avg. packets/sec              | 164.995       |             |               |          |          |
| Avg. packet size              | 586.946 bytes | ;           |               |          |          |
| Bytes                         | 13038419      | 13038419    | 100.000%      | 0        | 0.000%   |
| Avg. bytes/sec                | 96842.868     |             |               |          |          |
| Avg. MBit/sec                 | 0.775         |             |               |          |          |

Gambar 4.21 Hasil Summary Wireshark Pada Pengukuran Kedua

Sumber: Perancangan

Dari kedua percobaan dan hasil Summary yang diperoleh, maka dapat diambil hasil captured rata-rata yang tertera pada Tabel 4.6.

| Parameter                             | Nilai          |
|---------------------------------------|----------------|
| Average Packets                       | 20523,5        |
| Average Between First and Last Packet | 123,8845 s     |
| Average Packet Size                   | 584,0445 bytes |
| Average Bytes                         | 96,792 bytes   |

| <b>Table 4.0</b> Data Hash I chgukulah uchgan whosha | Tabel 4.6 | Data Hasil | Pengukuran | dengan | Wireshar |
|------------------------------------------------------|-----------|------------|------------|--------|----------|
|------------------------------------------------------|-----------|------------|------------|--------|----------|

Sumber: Wireshark, 2014

# 4.5.1 Delay End-to-End

Delay end-to-end pada layanan video conference meliputi delay CODEC dan delay jaringan. Delay jaringan meliputi delay enkapsulasi, transmisi, propagasi, antrian dan dekapsulasi. Sehingga besarnya delay end-to-end dapat dihitung dengan persamaan 2-12.

 $t_{end-to-end} = t_{codec} + t_{jaringan}$ 

 $t_{end-to-end} = t_{codec} + (t_{enc} + t_t + t_p + t_w + t_{dec})$ 

#### 4.5.1.1 Delay Codec

*Delay* CODEC adalah delay yang disebabkan oleh pengkodean dari CODEC yang digunakan. *Delay* CODEC terdiri atas *delay* CODEC audio (t<sub>a</sub>) dan video (t<sub>v</sub>) masing-masing CODEC memiliki besaran *delay* audio dan *delay* video yang berbeda-beda. Pada Tabel 8 dijelaskan jenis CODEC audio dan video beserta delay-nya.

Komunikasi bersifat full-duplex dengan jenis CODEC yang digunakan adalah H.264 untuk video dan G.711 untuk audio dengan besar delay masing-masing CODEC, menurut Tabel 8, adalah 50 ms dan 40 ms. Sehingga delay CODEC dapat dihitung dengan persamaan 2-11.

 $t_{codec} = t_a + t_v$ 

= 40 + 50

= 90 ms

### 4.5.1.2 Delay Enkapsulasi dan Dekapsulasi

*Delay* enkapsulasi adalah waktu yang dibutuhkan untuk proses pemaketan data dan penambahan header sebelum dikirim ke tujuan. Enkapsulasi terjadi ketika sebuah protokol yang berada pada lapisan yang lebih rendah menerima data dari protokol yang berada pada

BRAWIJAYA

lapisan yang lebih tinggi dan meletakkan data ke format data yang dipahami oleh protokol tersebut. Sedangkan *delay* dekapsulasi adalah kebalikan dari proses enkapsulasi, sehingga data dapat terbaca di tujuan. Kedua delay ini dipengaruhi oleh panjang data, panjang header protokol yang digunakan, lapisan yang dilewati dan kecepatan pemrosesan data. Gambar 4.20 menggambarkan proses delay ini.

| Application Layer                    |                     |                       | Data | Keterangan :<br>I Aliran data pada<br>proses encapsulasi |
|--------------------------------------|---------------------|-----------------------|------|----------------------------------------------------------|
| Transport Layer                      |                     | Header <sub>TCP</sub> | Data | + Aliran data pada<br>proses dekapsulasi                 |
| Internet Layer                       | Header <sub>P</sub> | Header <sub>TCP</sub> | Data |                                                          |
| Physical Layer Header <sub>Eth</sub> | Header              | Header <sub>TCP</sub> | Data |                                                          |

Gambar 4.20 Proses Delay Enkapsulasi dan Dekapsulasi

Sumber: http://www.citap.com/documents/tcp-ip/tcpip011.htm, 2014

Dari proses pengukuran mengunakan Wireshark dan studi literatur maka didapat:

- Besarnya data = 96,792 byte = 774,335 bit
- Panjang header  $= L_{headerRTP} + L_{headerUDP} + L_{headerIP} + L_{headerEth}$

$$= 12 + 8 + 20 + 14 = 54$$
 by te = 432 bit

- Waktu pengiriman total rata-rata = 123,8845 s
- Kecepatan pemrosesan data pada server diasumsikan standar gigabit Ethernet (1 Gbps) (Heywood, 1999)
- Endpoint menggunakan standar fast Ethernet (100 Mbps)

Maka didapatkan *delay* enkapsulasi dan dekapsulasi dapat dihitung dengan persamaan 2-3 dan 2-4.

h

$$t_{enc} = \frac{L_{data} + L_{header RTP} + L_{header UDP} + L_{header IP} + L_{header Et h}}{C_{pros}}$$
$$= \frac{774,335 + 432}{10^9}$$
$$= \frac{774,767}{10^9} = 0,000774767 \, s = 0,774767 \, x \, 10^{-3} s$$

Sedangkan besarnya delay dekapsulasi adalah:

$$t_{dec} = \frac{L_{data} + L_{header RTP} + L_{header UDP} + L_{header IP} + L_{header Et}}{C_{pros}}$$
$$= \frac{774,335 + 432}{10^8}$$
$$= \frac{774,767}{10^8} = 0,007747671 \ s = 7,747671 \ x \ 10^{-3}s$$

# 4.5.1.3 Delay Transmisi

*Delay* transmisi adalah waktu yang diperlukan paket data untuk melalui media transmisi dari satu *node* ke *node* yang lain. Dari hasil pengukuran dengan menggunakan Wireshark dan studi literatur, data yang didapatkan adalah:

- Panjang paket data rata-rata total (L) = 584,0445 byte = 4672,356 bit
- Panjang header = LheaderRTP + LheaderUDP + LheaderIP + LheaderETH

$$= (12 + 8 + 20 + 14) = 54$$
 Byte = 432 bit

• Kecepatan media transmisi fast ethernet = 100 (Mbps) = 100000000 bps

Maka besarnya delay transmisi dapat dihitung dengan persamaan 2-6.

$$t_t = \frac{(L+L')}{C}$$
  
$$t_t = \frac{(4672,356+432)}{100000000} = 0,00005104356 \ s = 0,05104356 \ x \ 10^{-3} s$$

# 4.5.1.4 Delay Propagasi

*Delay* propagasi adalah waktu yang dibutuhkan oleh paket data dalam bentuk gelombang elektromagnetik untuk merambat dengan media trasmisi dari *Node* sumber menuju tujuan.

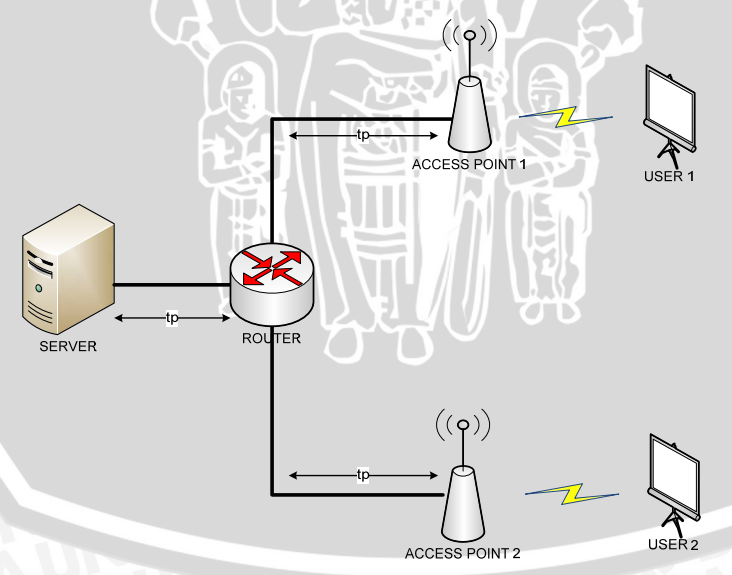

Gambar 4.21 Proses *Delay* Propagasi Sumber: Perancangan, 2014

62

Mengacu pada Gambar 4.21, maka asumsi yang digunakan adalah:

- Jarak antara *server* yang berada di Laboratorium Komputasi dan Jaringan dengan *router* yang terhubung dengan menggunakan UTP *Cable* ke kedua *access point* 1 dan *access point* 2 adalah 4 meter
- Jarak antara *router* yang terhubung dengan *access point* 1 dengan menggunakan UTP *Cable* adalah 5 meter
- Jarak antara *router* yang terhubung dengan *access point* 2 dengan menggunakan UTP *Cable* adalah 5 meter

Kecepatan propagasi berbeda-beda, tergantung media apa yang digunakan. Pada Tabel 7 dijelaskan berbagai macam media dan kecepatan propagasinya.

• Kecepatan propagasi UTP  $Cable = 0,64c = 0,64 \times 3.10^8 = 192.000.000 \text{ m/s}$ 

Sehingga besarnya delay propagasi untuk jaringan *Wireless Local Area Network* dapat ditentukan dengan persamaan 2.7.

$$t_p = \frac{d_{max}}{v}$$
  
=  $\frac{14}{192.000.000} = 0,0000000729 \, s = 0,0000729 \, x \, 10^{-3} \, s$ 

# 4.5.1.5 Delay Antrian

*Delay* antrian adalah rentang waktu paket data berada dalam antrian untuk ditransmisikan. oleh *server* dan *router*. Lamanya waktu antrian bergantung pada kecepatan saluran dan kondisi antrian. Dari proses pengukuran didapatkan data primer diantaranya adalah:

- Total paket data rata-rata yang dikirimkan endpoint (N) = 20523,5 paket
- Waktu pengiriman paket total rata-rata (T) = 123,8845 s
- Panjang paket data rata-rata total (L) = 584,0445 Byte = 4672,356 bit
- Server diasumsikan menggunakan standar gigabit *ethernet* dengan kecepatan 1 Gbps (Heywood,1999)
- Router menggunakan *fast Ethernet* dengan kecepatan 100 Mbps
- Kapasitas Kanal (C) server = 1 Gbps = 1.000.000.000 bps
- Kapasitas Kanal (C) router = 100 Mbps = 100.000.000 bps

Perhitungan *delay* antrian pada *server* sesuai dengan persamaan 2-10 dan 2-11 adalah sebagai berikut:

$$\lambda s = \frac{N}{t}$$
$$= \frac{20523,5}{123,8845} = 165,666407 \ paket/s$$

• Kecepatan pelayanan *server* (μs)

μ

$$as = \frac{c}{l_t}$$
$$= \frac{1.000.000.000}{4672,356} = 214.024,79 \ paket/s$$

Dengan menggunakan persamaan 2-9, maka besar *delay* antrian pada *server* adalah sebagai berikut:

$$w_{\text{server}} = \frac{1}{(\mu s - \lambda s)}$$
$$= \frac{1}{(214.024,79 - 165,666407)} = \frac{1}{(213859,12)} = 0.00467598 \ x \ 10^{-3} \ s$$

• Kecepatan kedatangan paket dari pada *router* ( $\lambda r$ )

$$\lambda r = \frac{N}{t}$$
$$= \frac{20523,5}{123,8845} = 165,666407 \ paket/s$$
$$\bullet \quad \text{Kecepatan pelayanan router (}\mu r\text{)}$$

$$\mu r = \frac{c}{l_t}$$
$$= \frac{100.000.000}{4672,356} = 21402,47875 \ paket/s$$

Dengan menggunakan persamaan 2-9, maka besar *delay* antrian pada *router* adalah sebagai berikut:

$$t_{w \text{ router}} = \frac{1}{(\mu r - \lambda r)}$$
$$= \frac{1}{(21402,47875 - 165,666407)} = \frac{1}{(21236,81234)} = 0.047088 \ x \ 10^{-3} \ s$$

Sehingga delay antrian total menjadi:

 $t_{w (total)} = t_{w server} + t_{w router}$ 

 $= 0.00467598 x 10^{-3} s + 0.047088 x 10^{-3} s$ 

 $= 0,0517639 \ x \ 10^{-3} \ s$ 

4.5.1.6 Delay End-to-End Total

Delay end-to-end terdiri dari delay CODEC dan delay jaringan. Dari hasil perhitungan yang telah dilakukan maka dengan persamaan 2-13 besarnya delay end-to-end dapat dihitung.

 $t_{end-to-end} = t_{codec} + t_{jaringan}$ = 90 + (0,774767 + 0,05104356 + 0,0000729 + 0,0517639 + 7,747671)= 98,62531836 ms

Dari hasil perhitungan delay end-to-end diketahui bahwa besarnya delay end-to-end adalah 98,62531836 ms

# 4.5.2 Packet Loss

Packet Loss pada skripsi ini didapat dari hasil Statistic pada perangkat control OpenMCU, seperti yang ditunjukkan oleh Gambar 4.22.

| OpenMCU-ru                                             |                  | Status                                                                                                    | Control                          | Settings                                   |                                | Help         |
|--------------------------------------------------------|------------------|----------------------------------------------------------------------------------------------------|----------------------------------|--------------------------------------------|--------------------------------|--------------|
| Connections<br>Page shows current connections and term | inal parameters. |                                                                                                    |                                  |                                            |                                |              |
| Room room101                                           |                  |                                                                                                    |                                  |                                            |                                |              |
| Name                                                   | Duration         | RTP Channel: Codec                                                                                                    | Packets                          | Bytes                                      | Kbit/s                         | FPS          |
|                                                        | 14:07            | Audio In: 0.711-ALaw 64k@8000Hz<br>Audio Out: 0.711-ALaw 64k@8000Hz<br>Video In: H.264-HP0@352x288<br>Video Unt: H.264-CIF3@352x288:327600x10_room101/0 | 28148<br>20167<br>43427<br>13410 | 6755520<br>6760090<br>30237767<br>30066830 | 63.9<br>63.9<br>315.8<br>279.1 | 10.0<br>10.0 |
|                                                        |                  | Copyright @2013 by OpenMOUru Team                                                                                                    |                                  |                                            |                                |              |

Gambar 4.21 Tampilan Packet Loss Dari Paket Video dan Audio Sumber: OpenMCU, 2014

| Tabel 4.7 Tampilan Packet Loss Dari Paket Video dan Au |                |  |  |
|--------------------------------------------------------|----------------|--|--|
| Parameter                                              | Nilai (packet) |  |  |
| Audio In                                               | 28167          |  |  |
| Audio Out                                              | 28148          |  |  |
| Loss Packets                                           | 19             |  |  |
| Video In                                               | 43427          |  |  |
| Video Out                                              | 43410          |  |  |
| Loss Packets                                           | 17             |  |  |
|                                                        |                |  |  |

Sumber: OpenMCU, 2014

Diketahui bahwa jumlah paket audio yang hilang sebanyak 19 paket dan paket video yang hilang sebanyak 17. Total paket rata-rata, dari hasil Wireshark, adalah sebesar 20523,5 paket. Dengan menggunakan persamaan 2-1 maka persentase packet loss yang terjadi adalah:

Packet loss (%) = 
$$\frac{N_{packet \ loss}}{N_{packet}} x \ 100\%$$
  
=  $\frac{(19 + 17)}{20523,5} x \ 100\%$   
=  $\frac{(36)}{20523,5} x \ 100\% = 0.17541\%$ 

### 4.5.3 Throughtput

*Throughput* adalah jumlah rata-rata paket yang sukses diterima atau dikirimkan oleh saluran penerima atau pemancar per detik. . Besarnya nilai throughput pada *video conference* dapat ditentukan dengan persamaan (2-14)

$$\lambda = \frac{(1-\rho)}{t_{trans}[1+(\alpha-1)\rho]}$$

Dari nilai *packet loss* diatas, maka nilai *throughput* dapat diketahui. Nilai konstanta propagasi dapat di dapat dari persamaan 2-16.

$$\alpha = \left(1 + \frac{2t_{prop} + 2t_{trans}}{t_{trans}}\right)$$
$$= \left(1 + \frac{2 \times 0,0000729 \times 10^{-3} + 2 \times 0,05104356 \times 10^{-3}}{0,05104356 \times 10^{-3}}\right) = 3,002856$$

Sehingga nilai throughput dapat diketahui dengan menggunakan persamaan 2.14.

$$\lambda = \frac{(1-\rho)}{t_{trans}[1+(\alpha-1)\rho]}$$

$$= \frac{(1-0.17541)}{0.05104356 \ x \ 10^{-3} \ [1+(3.002856-1) \ 0.17541]}$$

$$= \frac{(0.82459)}{0.05104356 \ x \ 10^{-3} \ x \ [1.351321]}$$

$$= \frac{(0.82459)}{(0.0689762 \ x \ 10^{-3})} = 11.954697 \frac{frame}{second} x 64x8$$

$$= 6120.8048 \ bps = 0.0061208 \ Mbps$$

4.6 Perbandingan Hasil Pengamatan dan Hasil Perhitungan

Perbandingan nilai perhitungan meliputi parameter *delay end to end*, *packet loss*, *throughput* dan *jitter* berdasarkan hasil pengamatan dengan hasil simulasi jaringan.

| No  | Delay End-to-l          | End (ms)   |
|-----|-------------------------|------------|
| INU | Perhitungan             | Pengamatan |
| 1   | 98,62531836             | 55.322     |
|     | Sumber: Perancangan 201 | 4          |

 Tabel 4.8 Tabel Perbandingan Hasil Pengamatan dan Perhitungan Delay End-to-End

Pada Tabel 4.8 menunjukan perbandingan *delay end to end* secara perhitungan teori dengan hasil pengamatan sangat berbeda. Pada *delay end to end* untuk perhitungan secara teori didapat 98,62531836 ms, sedangkan untuk *delay end to end* menurut hasil pengamatan didapatkan hasil sebesar 55.322 ms.

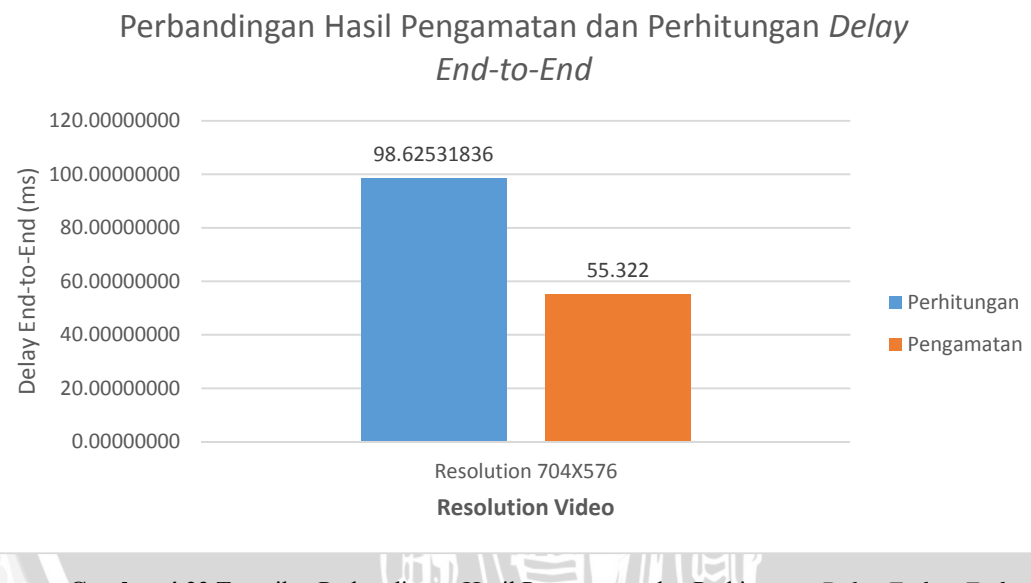

Gambar 4.22 Tampilan Perbandingan Hasil Pengamatan dan Perhitungan *Delay End-to-End* Sumber: Perancangan, 2014

Tabel 4.9 Tabel Perbandingan Hasil Pengamatan dan Perhitungan Packet Loss

| N | Packet      | Loss (%)   |
|---|-------------|------------|
|   | Perhitungan | Pengamatan |
|   | 0,17541     | 0.006      |
|   |             | 0.01.1     |

Sumber: Perancangan, 2014

Pada Tabel 4.9 menunjukan perbandingan *Packet Loss* secara perhitungan teori dengan hasil pengamatan sangat berbeda. Pada *Packet Loss* untuk perhitungan secara teori didapat 0,17541 %, sedangkan untuk *Packet Loss* menurut hasil pengamatan didapatkan hasil sebesar 0.006 %

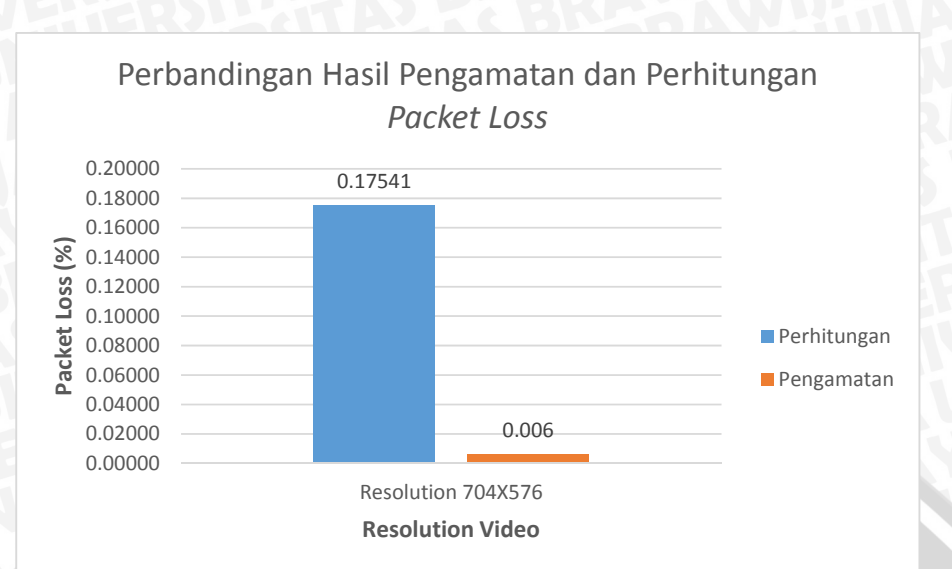

Gambar 4.23 Tampilan Perbandingan Hasil Pengamatan dan Perhitungan Packet Loss Sumber: Perancangan, 2014

 Tabel 4.10 Tabel Perbandingan Hasil Pengamatan dan Perhitungan Throughtput

| No  | Throught            | out (Mbps) |
|-----|---------------------|------------|
| INU | Perhitungan         | Pengamatan |
| 1   | 0,0061208           | 0.7744     |
| Į   | Sumber: Perancangan | 2014       |

Pada Tabel 4.10 menunjukan perbandingan *Throughtput* secara perhitungan teori dengan hasil pengamatan sangat berbeda. Pada *Throughtput* untuk perhitungan secara teori didapat 0,0061208 Mbps, sedangkan untuk *Throughtput* menurut hasil pengamatan didapatkan hasil sebesar 0.7744 Mbps.

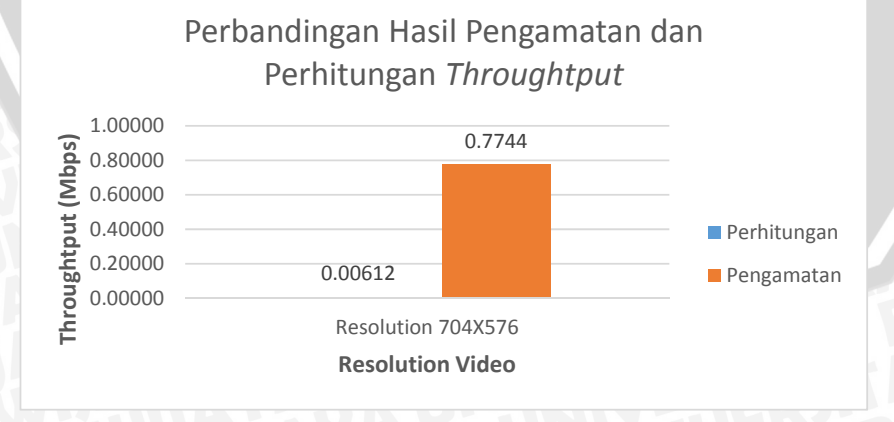

Gambar 4.24 Tampilan Perbandingan Hasil Pengamatan dan Perhitungan *Throughtput* Sumber: Perancangan, 2014 Dari hasil perbandingan dapat diketahui bahwa:

- Terjadi perbedaan nilai antara hasil perhitungan dan pengamatan. Hal ini dapat terjadi karena berbagai hal, diantaranya:
  - Terdapat perbedaan nilai parameter pada hasil pengamatan dengan hasil perhitungan karena faktor C (kecepatan proses) yang dimana kecepatan proses pada perhitungan digunakan asumsi standar yang sudah ada, sedangkan pada pengamatan, kecepatan proses yang terjadi sesuai aspek perangkat yang digunakan.
  - Perbedaan jumlah data yang terjadi adalah karena pada sisi pengamatan Wireshark menghitung QoS berdasarkan per paket data, sedangkan pada perhitungan berdasarkan keseluruhan paket data.

# 4.7 Kualitas Layanan Video Conference menggunkan jaringan Wireless Local Area Network (WLAN)

- Untuk pengujian dengan resolusi video 704x576p, Besarnya nilai delay end to end dari hasil pengamatan sesuai dengan standar ITU-T G.1010, yakni delay end to end < 10 s. Sedangkan berdasarkan hasil pengamatan, nilai delay end to end layanan video conference untuk resolusi video pada WLAN memenuhi standar ITU-T G.1010 (delay end to end < 10 s).</li>
- Nilai packet loss untuk resolusi video 704x576p, Berdasarkan hasil pengamatan memenuhi standar ITU.T G.1010, nilai packet loss untuk video dengan resolusi video 704x576p. sesuai dengan standar ITU.T G.1010 karena memiliki PLR ≤ 1%.
- Didapatkan kualitas gambar yang sangat baik pada saat *video conference* berlangsung dengan menggunkan standar 802.11g dibanding dengan standar yang lain, yang dapat dilihat pada Tabel 4.12

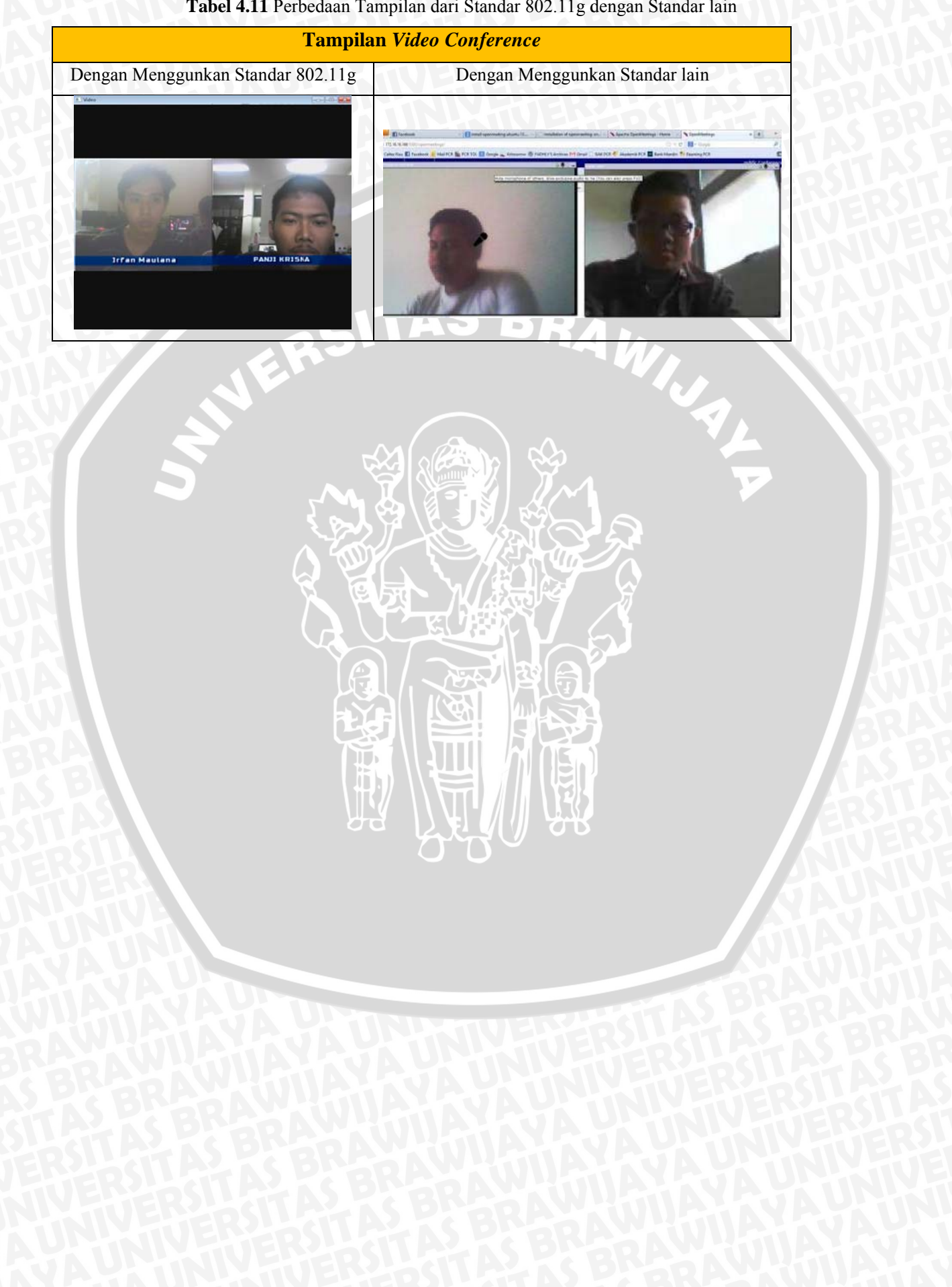

# Tabel 4.11 Perbedaan Tampilan dari Standar 802.11g dengan Standar lain